## 웹페이지 <mark>학생</mark> 메뉴얼

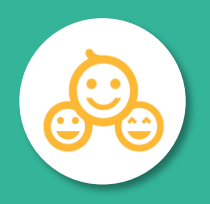

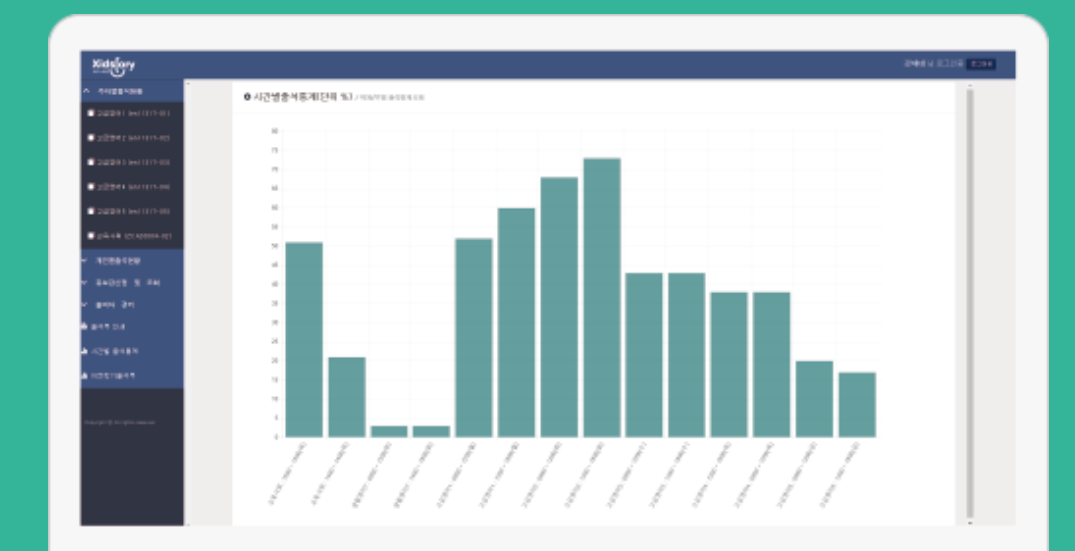

학생 페이지 http://att.mokwon.ac.kr/mokwon/student/

<u>바로 가기</u>

|               |                      |                              | 학생 모드 |
|---------------|----------------------|------------------------------|-------|
|               |                      |                              |       |
|               | 으 아이디                |                              |       |
|               | 🔒 비밀번호               |                              |       |
|               |                      |                              |       |
| IE 10<br>IE 업 | ) 이상 버전에/<br>그레이드 또는 | 서 동작합니다.<br>Chrome을 사용해 주세요. | 로그인   |

로그인

● 학생 웹 페이지의 첫 화면인 로그인 화면입니다.
 ● IE (인터넷 익스플로러)는 버전 10 부터 동작합니다.

이전 버전인 9이하의 버전에서는 동작하지 않습니다.

● IE 버전 업그레이드가 불가능한 경우 '크롬 Chrome'을 다운받아 사용해 주세요.

## 학생 상세정보

● 로그인에 성공하면 학생상세정보가 보여집니다.
 ● 로그인한 학생의 이름, 학번, 학과, 상태 등 간단한 정보가 보여집니다.
 ● '학생상세정보' 메뉴를 선택해도 해당 화면을 볼 수 있습니다.

| ○┌╻╻ ७ | 뱅 |
|--------|---|
|--------|---|

| 학번   | 2009012991   |
|------|--------------|
| 학과명  | 현성상영고학파<br>- |
| 재학여부 | 재학           |

### 과목별 출석현황

### ● '과목별 출석현황'에서 과목명을 선택한 화면입니다. ● 해당 과목의 정보 및 자신의 출석상태 확인이 가능합니다.

#### O 과목별출석현황 /초색현황

| 교과목명 | : 도험인수류의들수(  | ■お申覧    |    | 분반      | ш <u>ы</u>       |       | 강의실 | 024-0120 |         |
|------|--------------|---------|----|---------|------------------|-------|-----|----------|---------|
| 수업코드 | ZI A         |         |    | 요일/시간   | 110x00+1000111x0 | 0- 00 |     | 교수자명     | 지응면     |
| 술    | 석 16         | 지각      | 0  | 결석      | 5                | 미출결   | 11  |          | 비고      |
|      |              |         |    |         |                  |       |     |          |         |
| 주차   | 수업일 및 .      | 시간      | 보경 | 강일 및 시간 |                  |       | 사유  |          | 출결현황    |
| 1    | 03월 02일 10:0 | 0~10:50 |    |         |                  |       |     |          | 출석      |
|      | 03월 02일 11:0 | 0~11:50 |    |         |                  |       |     |          | 출석      |
| 2    | 03월 09일 10:0 | 0~10:50 |    |         |                  |       |     |          | 출석      |
|      | 03월 09일 11:0 | 0~11:50 |    |         |                  |       |     |          | 출석      |
| 3    | 03월 16일 10:0 | 0~10:50 |    |         |                  |       |     |          | 출석      |
|      | 03월 16일 11:0 | 0~11:50 |    |         |                  |       |     |          | 출석      |
| 4    | 03월 23일 10:0 | 0~10:50 |    |         |                  |       |     |          | 결석      |
|      | 03월 23일 11:0 | 0~11:50 |    |         |                  |       |     |          | 결석      |
| 5    | 03월 30일 10:0 | 0~10:50 |    |         |                  |       |     |          | 결석      |
|      | 03월 30일 11:0 | 0~11:50 |    |         |                  |       |     |          | 출석      |
| 6    | 04월 06일 10:0 | 0~10:50 |    |         |                  |       |     |          | 출석      |
|      | 04월 06일 11:0 | 0~11:50 |    |         |                  |       |     |          | 출석      |
| 7    | 04월 13일 10:0 | 0~10:50 |    |         |                  |       |     |          | 출석      |
|      | 04월 13일 11:0 | 0~11:50 |    |         |                  |       |     |          | 출석      |
| 8    | 04월 20일 10:0 | 0~10:50 |    |         |                  |       |     |          | 미출결     |
|      | 04월 20일 11:0 | 0~11:50 |    |         |                  |       |     |          | 출석      |
| 9    | 04월 27일 10:0 | 0~10:50 |    |         |                  |       |     |          | 미출결     |
|      | 04월 27일 11:0 | 0~11:50 |    |         |                  |       |     |          | 미출결     |
| 10   | 05월 04일 10:0 | 0~10:50 |    |         |                  |       |     |          | 출석      |
|      | 05월 04일 11:0 | 0~11:50 |    |         |                  |       |     |          | 출석      |
| 11   | 05월 11일 10:0 | 0~10:50 |    |         |                  |       |     |          | 출석      |
|      | 05월 11일 11:0 | 0~11:50 |    |         |                  |       |     |          | 출석      |
| 12   | 05월 18일 10:0 | 0~10:50 |    |         |                  |       |     |          | 미출결     |
|      | 05월 18일 11:0 | 0~11:50 |    |         |                  |       |     |          | 미출결     |
| 13   | 05월 25일 10:0 | 0~10:50 |    |         |                  |       |     |          | 미출결     |
|      | 05월 25일 11:0 | 0~11:50 |    |         |                  |       |     |          | 미출결     |
| 14   | 06월 01일 10:0 | 0~10:50 |    |         |                  |       |     |          | 결석      |
|      | 06월 01일 11:0 | 0~11:50 |    |         |                  |       |     |          | 결석      |
| 15   | 06월 08일 10:0 | 0~10:50 |    |         |                  |       |     |          | 미출결     |
|      | 06월 08일 11:0 | 0~11:50 |    |         |                  |       |     |          | 미출결     |
| 16   | 06월 15일 10:0 | 0~10:50 |    |         |                  |       |     |          | 미출결     |
|      | 00위 15인 11:0 | 0~11°E0 |    |         |                  |       |     |          | ni # 29 |

# 온라인 강의 1. 학생 전자출결시스템 웹페이지에 로그인을 합니다. 기획 확인 2. '과목별 출석현황' 메뉴를 클릭합니다. 3. 온라인 강의 계획 확인을 클릭합니다.

● 과목별출석현황 /출석현황

| 교과목명     | 경영학의<br>이해          | 분반         | 01반                                                                                                    |                                               |  |    |  |    |      | 001         |  |
|----------|---------------------|------------|----------------------------------------------------------------------------------------------------|-----------------------------------------------|--|----|--|----|------|-------------|--|
| 수업코드     | xid01_demo          | 요일/시간      | 월09:00~12:00 월12:00~18:00 화09:00~12:00 화12:00~18:00 수09:00~12:00 수12:00~18:00 목09:00~12:00 목<br>12:00~18:00 금09:00~12:00 금12:00~18:00 |                                               |  |    |  |    | ··명  | 씨드시스텀<br>교수 |  |
| 출석       | 4                   | 지목         | <b>각</b> 0                                                                                                    | 0         결석         4         미출결         22 |  |    |  | ł  | 비고   |             |  |
| 온라인강의계획획 | 온라인강의계획확인           |            |                                                                                                    |                                               |  |    |  |    |      |             |  |
| 주차       | 수업일 5               | 및 시간       | Ł                                                                                                    | 강일 및 시간                                       |  | 사유 |  |    | 출결현황 |             |  |
| 1        | 04월 06일 0           | 9:00~12:00 |                                                                                                    |                                               |  |    |  |    |      | §결          |  |
|          | 04월 06일 12:00~18:00 |            |                                                                                                    |                                               |  |    |  | 미콜 | §2   |             |  |
|          | 04월 07일 0           | 9:00~12:00 |                                                                                                    |                                               |  |    |  |    | 미칠   | §결          |  |
|          | 04월 07일 1           | 2:00~18:00 |                                                                                                    |                                               |  |    |  |    | 미칠   | §2          |  |
|          | 04월 08일 0           | 9:00~12:00 |                                                                                                    |                                               |  |    |  |    | 미칠   | §2          |  |
|          | 04월 08일 1           | 2:00~18:00 |                                                                                                    |                                               |  |    |  |    | 미콜   | ê결          |  |
|          | 04월 09일 09:00~12:00 |            |                                                                                                    |                                               |  |    |  |    | 미칠   | §2          |  |
|          | 04월 09일 1           | 2:00~18:00 |                                                                                                    |                                               |  |    |  |    | 미칠   | ē결          |  |
|          | 04월 03일 - 0         | 9:00~12:00 |                                                                                                    |                                               |  |    |  |    | 미칠   | 통결          |  |
|          | 04월 03일 1           | 2:00~18:00 |                                                                                                    |                                               |  |    |  |    | 미콜   | 돌결          |  |

### 1. 온라인 강의 계획 확인 중 확인하고 싶은 강의계획을 클릭합니다.

### 온라인 강의 계획 확인

### ●온라인강의 계획 확인

| 교과<br>목명 | 경영학의 | 이해  |     | 분반   | 01반     | 교수<br>자명 | 씨드 | 시스          | 템교수 |   |
|----------|------|-----|-----|------|---------|----------|----|-------------|-----|---|
| 주차       |      | 4   | 수업일 | ] 및  | 시간      |          | 5  | <u>-</u> 라인 | 강의계 | 획 |
| 1        |      | 04월 | 06일 | 09:0 | )0~12:0 | 0        |    | 강:          | 의계획 |   |
|          |      | 04월 | 06일 | 12:0 | )0~18:0 | 0        |    | 강:          | 의계획 |   |
|          |      | 04월 | 07일 | 09:0 | )0~12:0 | 0        |    | 강:          | 의계획 |   |
|          |      | 04월 | 07일 | 12:0 | )0~18:0 | 0        |    | 강:          | 의계획 |   |
|          |      | 04월 | 08일 | 09:0 | )0~12:0 | 0        |    | 강           | 의계획 |   |
|          |      | 04월 | 08일 | 12:0 | )0~18:0 | 0        |    | 강:          | 의계획 |   |
|          |      | 04월 | 09일 | 09:0 | )0~12:0 | 0        |    |             |     |   |
|          |      | 04월 | 09일 | 12:0 | )0~18:0 | 0        |    |             |     |   |
|          |      | 04월 | 03일 | 09:0 | )0~12:0 | 0        |    |             |     |   |
|          |      | 04월 | 03일 | 12:0 | )0~18:0 | 0        |    |             |     |   |
| 2        |      | 04월 | 13일 | 09:0 | )0~12:0 | 0        |    | 강:          | 의계획 |   |
|          |      | 04월 | 13일 | 12:0 | )0~18:0 | 0        |    | 강:          | 의계획 |   |
|          |      | 04월 | 14일 | 09:0 | )0~12:0 | 0        |    | 강:          | 의계획 |   |
|          |      | 04월 | 14일 | 12:0 | )0~18:0 | 0        |    | 강:          | 의계획 |   |
|          |      | 04월 | 15일 | 09:0 | )0~12:0 | 0        |    | 강:          | 의계획 |   |
|          |      | 04월 | 15일 | 12:0 | )0~18:0 | 0        |    | 강           | 의계획 |   |
|          |      | 04월 | 16일 | 09:0 | )0~12:0 | 0        |    |             |     |   |
|          |      | 04월 | 16일 | 12:0 | )0~18:0 | 0        |    |             |     |   |
|          |      | 04월 | 10일 | 09:0 | )0~12:0 | 0        |    | 강:          | 의계획 |   |
|          |      | 04월 | 10일 | 12:0 | )0~18:0 | 0        |    | 강:          | 의계획 |   |

### 온라인 강의 계획 확인

1. 온라인 강의 계획에서 강의 계획을 클릭하여 나타나는 팝업창입니다.

2. 교수자가 **작성한 강의 계획을 확인** 할 수 있습니다.

3. 접속 링크 및 접속 URL의 경우 링크 복사하기를 클릭하여 손쉽게 복사할 수 있습니다.

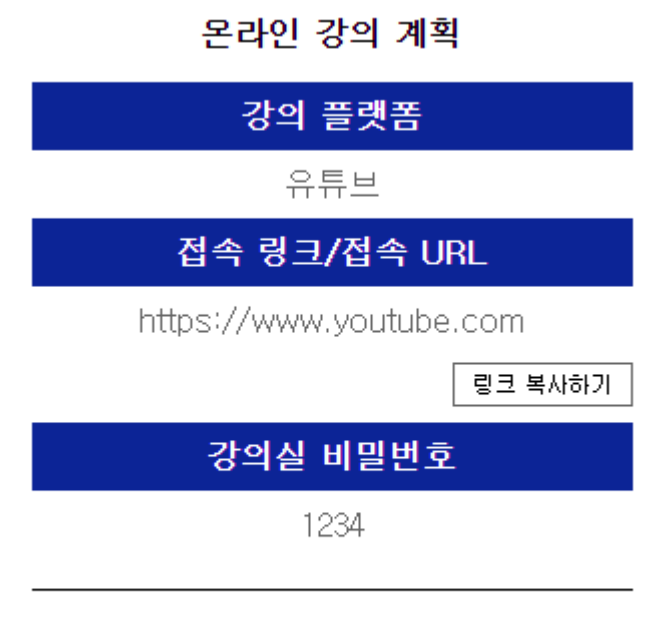

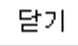

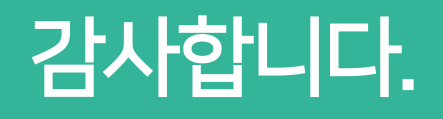